1.Put your data into Excel and use the formulae functions to calculate the Means and Differences (Cols C and D in my example) 2. Use Excel chart function to construct the Scatter graph :

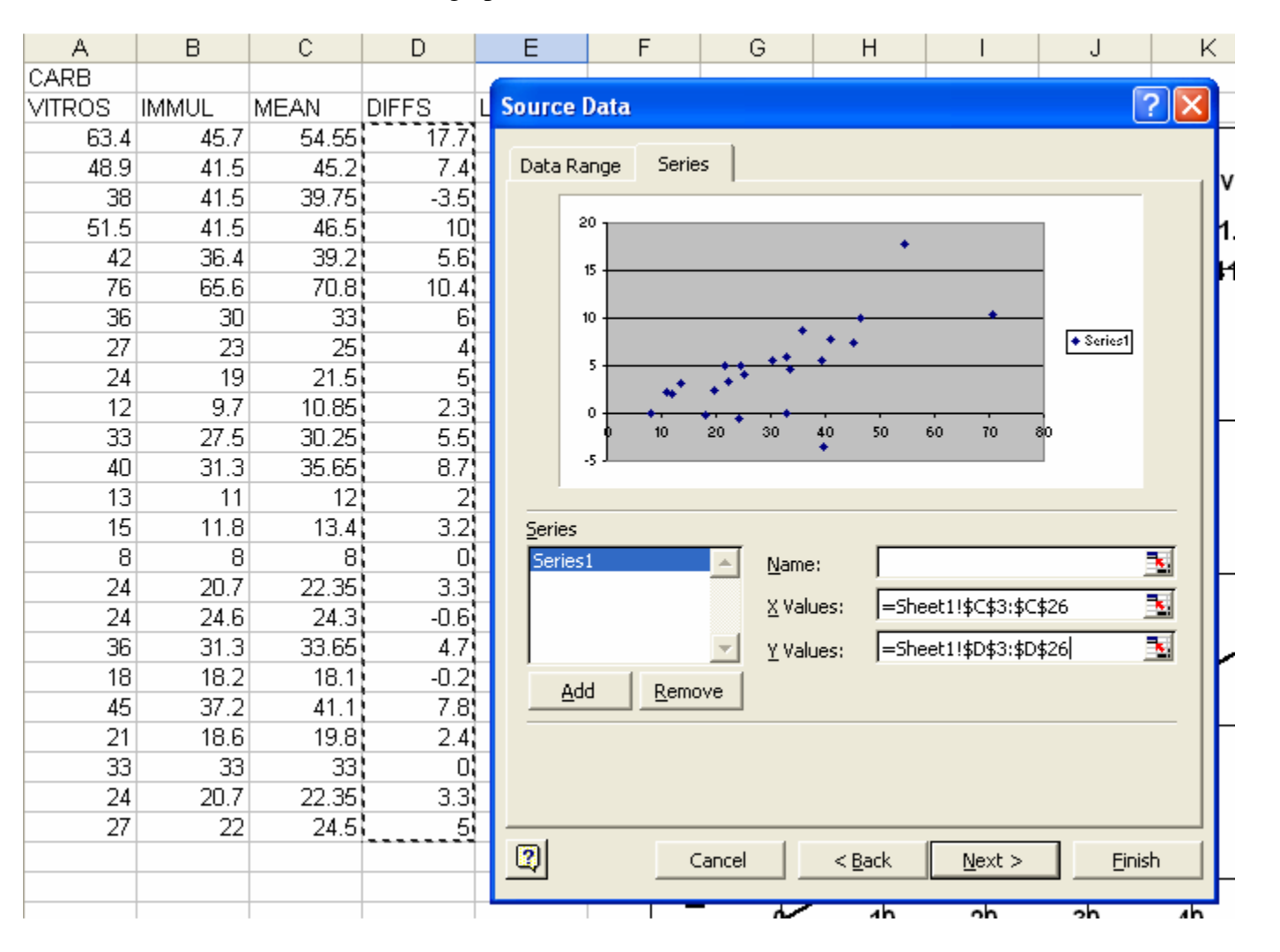

3. Click on the chart so that you can use the Add Trendline tool located under the Chart Tab:

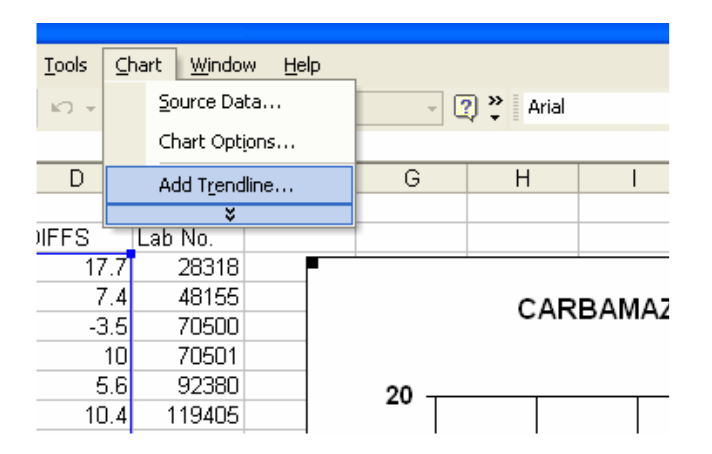

Use the following options when adding the trendline :

| 70500                                                                                                    |           |
|----------------------------------------------------------------------------------------------------|-----------|
| Add Trendline                                                                                                    | ? 🔀 1     |
| Type       Options         Trendline name       • Automatic: Linear (Series1)            • <u>A</u> utomatic: Linear (Series1)       • <u>C</u> ustom:            • <u>C</u> ustom:        • <u>C</u> ustom:             Forecast        • <u>Linear</u> Units <u>Backward:</u> 8 <u>_</u> Units <u>Set intercept = 0             <u>Display gquation on chart</u> <u>Display R-squared value on chart</u> </u> |           |
|                                                                                                    | OK Cancel |
|                                                                                                    |           |

Notice that I have got it to forecast backwards – so that it meets the Y axis.

In these plots it is a good idea to have the X and Y axes to start at zero so you can see clearly what the intercept is - which of course equates to the fixed bias between the two methods.

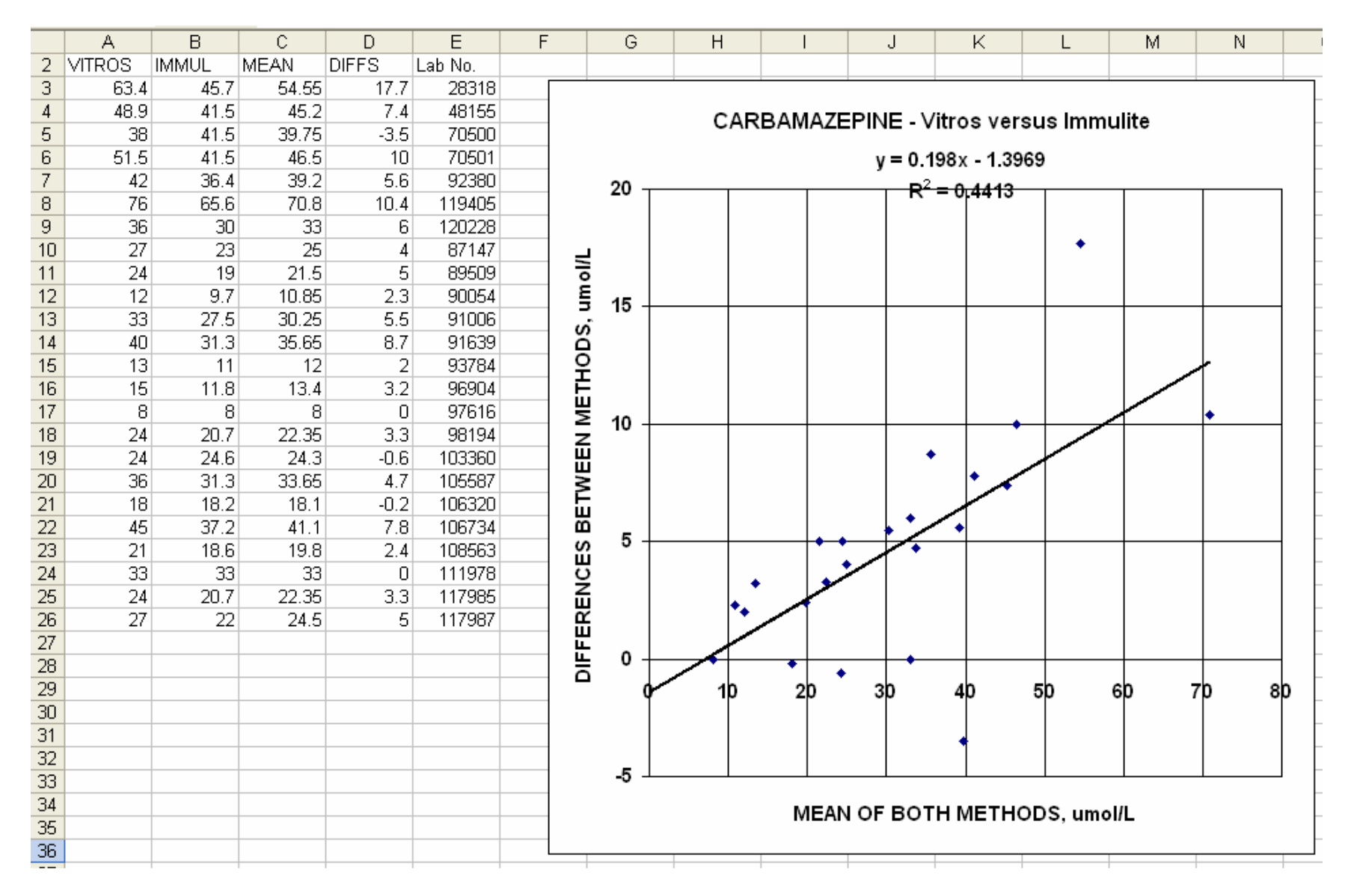

4. We now need to know the p values of the correlation coefficient, the slope and the intercept. To do this there is a Regression Tool under Tools tab in Excel.

| F <u>o</u> rmat |   | <u>T</u> ools         | Da            | ata | <u>W</u> indow |  | He |  |
|-----------------|---|-----------------------|---------------|-----|----------------|--|----|--|
| Ba 🚿            | 2 | E                     | Protection >  |     |                |  |    |  |
|                 |   | Macro •               |               |     |                |  |    |  |
| С               |   | Ļ                     | ٨dd- <u>I</u> | ns  |                |  |    |  |
| AN<br>EA EE     | [ | 0                     | Optio         | ns  |                |  | ŀ  |  |
| 54.55           | _ |                       |               |     |                |  | ŀ  |  |
| 45.2            | _ | <u>D</u> ata Analysis |               |     |                |  |    |  |
| 39.75           |   | *                     |               |     |                |  |    |  |
| 10 E            |   | _                     | 10            |     | 70501          |  |    |  |

Scroll down the list to the Regression option :

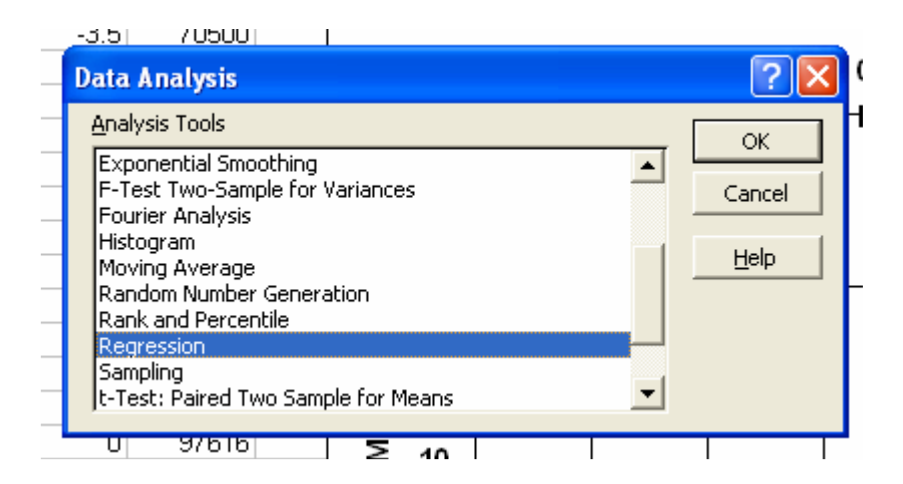

Only put in the ranges of the X and Y data :

|   | · · · · - | -/       |                |                        |              |                         |         |   |        |     |
|---|-----------|----------|----------------|------------------------|--------------|-------------------------|---------|---|--------|-----|
|   | С         | D        | E              | F                      | G            | Н                       |         | J |        | ĸ   |
|   | MEAN      | DIFFS    | Paaraa         | inn                    |              |                         |         |   |        |     |
| 7 | 54.55     | 17.7     | Regress        | nom                    |              |                         |         |   |        | 4   |
| 5 | 45.2      | 7.4      | _Input —       |                        |              |                         |         | ī | or     | Vei |
| 5 | 39.75     | -3.5     | Input )        | <u>(</u> Range:        |              | \$D\$3:\$D\$26          | -       |   |        | 101 |
| 5 | 46.5      | 10       |                |                        |              |                         |         |   | Cancel | 1.3 |
| 4 | 39.2      | 5.6      | Input <u>}</u> | <u>&lt;</u> Range:     |              | \$C\$3:\$C\$26          |         |   |        | 113 |
| 5 | 70.8      | 10.4     |                | ! -                    | Elec         |                         |         |   | Help   | 1.0 |
| 2 | 33        | 6        |                | Dels                   |              | onstant is <u>z</u> erc | )       |   |        |     |
| 3 | 25        | 4        |                | n <u>f</u> idence Leve | sk:  95      | %                       |         |   |        |     |
| 3 | 21.5      | 5        | -Output        | options                |              |                         |         | - |        |     |
| 7 | 10.85     | 2.3      | Cacpac         | options                |              |                         | =       |   |        |     |
| 2 | 30.25     | 5.5      | <u>O O</u> u   | tput Range:            |              |                         | <u></u> |   |        |     |
| 3 | 35.65     | 8.7      | 💿 Nei          | w Worksheet (          | <u>P</u> ly: |                         |         |   |        |     |
| 1 | 12        | 2        | O Net          | w Workbook             |              |                         |         |   |        |     |
| 3 | 13.4      | 3.2      | Residu         | als                    |              |                         |         |   |        |     |
| 걸 | 8         | 0        |                | siduals                |              | E Residual              | Plots   |   |        |     |
| 4 | 22.35     | 3.3      | $\Box$ Sta     | indardized Re:         | siduals      |                         | Plots   |   |        |     |
| 2 | 24.3      | -0.6     |                |                        |              |                         |         |   |        |     |
| 걸 | 33.65     | 4./      | Norma          | l Probability —        |              |                         |         |   |        | 1   |
| 4 | 18.1      | -0.2     |                | rmal Probabilit        | y Plots      |                         |         |   |        |     |
| 4 | 41.1      | 7.8      |                |                        |              |                         |         |   |        |     |
| 2 | 19.8      | 2.4      | 111070         |                        |              |                         |         | • | I      |     |
| 7 | 33        | 0        | 1119/8         |                        |              | •                       | · / /   |   |        |     |
| 4 | 22.35     | J.J<br>E | 117985         |                        | 4            | **                      |         |   |        |     |
| 4 | 24.5      | 5        | 11/90/         |                        | ŭ            |                         |         |   |        |     |

Clicking OK puts the report onto a new worksheet, stretch out the column widths so that you can read them properly. I have highlighted the items that you need to record in yellow :

R Square – take the square root of this to get the Correlation Coefficient for your plot; in this case 0.6643, report to 4 decimal places.

Regression – Significance F – this is the P value for the Correlation Coefficient. In this example it is 0.0004, report this as <0.01 in other word only report the P values to two decimal places.

Intercept – Coefficient – this is the value of the intercept, report it to 4 significant figures; in this case -1.397Intercept – P-Value – this is the P value for the intercept, report it to two decimal places; in this case 0.39 which is not significant X Variable 1 – Coefficient – this is the slope of the line, report it to 4 significant figures; in this case 0.1960 X Variable 1 – P-value – this is the P value for the slope, report it to two decimal places; in this case <0.01 which is significant.

|    | A                 | В                     | С              | D            | E           | F              | G           | Н           |             |  |
|----|-------------------|-----------------------|----------------|--------------|-------------|----------------|-------------|-------------|-------------|--|
| 1  | SUMMARY OUTPUT    |                       |                |              |             |                |             |             |             |  |
| 2  |                   |                       |                |              |             |                |             |             |             |  |
| 3  | Regression Sta    | Regression Statistics |                |              |             |                |             |             |             |  |
| 4  | Multiple R        | 0.664274896           |                |              |             |                |             |             |             |  |
| 5  | R Square          | 0.441261138           |                |              |             |                |             |             |             |  |
| 6  | Adjusted R Square | 0.415863917           |                |              |             |                |             |             |             |  |
| 7  | Standard Error    | 3.395610258           |                |              |             |                |             |             |             |  |
| 8  | Observations      | 24                    |                |              |             |                |             |             |             |  |
| 9  |                   |                       |                |              |             |                |             |             |             |  |
| 10 | ANOVA             |                       |                |              |             |                |             |             |             |  |
| 11 |                   | df                    | SS             | MS           | F           | Significance F |             |             |             |  |
| 12 | Regression        | 1                     | 200.3296147    | 200.3296147  | 17.37438664 | 0.000400043    |             |             |             |  |
| 13 | Residual          | 22                    | 253.6637186    | 11.53016903  |             |                |             |             |             |  |
| 14 | Total             | 23                    | 453.9933333    |              |             |                |             |             |             |  |
| 15 |                   |                       |                |              |             |                |             |             |             |  |
| 16 |                   | Coefficients          | Standard Error | t Stat       | P-value     | Lower 95%      | Upper 95%   | Lower 95.0% | Upper 95.0% |  |
| 17 | Intercept         | -1.396891609          | 1.593362398    | -0.876694223 | 0.390125642 | -4.70132652    | 1.907543302 | -4.70132652 | 1.907543302 |  |
| 18 | X Variable 1      | 0.198020693           | 0.047506806    | 4.168259426  | 0.000400043 | 0.099497501    | 0.296543885 | 0.099497501 | 0.296543885 |  |
| 19 |                   |                       |                |              |             |                |             |             |             |  |
| 20 |                   |                       |                |              |             |                |             |             |             |  |
| 24 |                   |                       |                |              |             |                |             |             |             |  |

6. Put this all together into your Figure for your report :

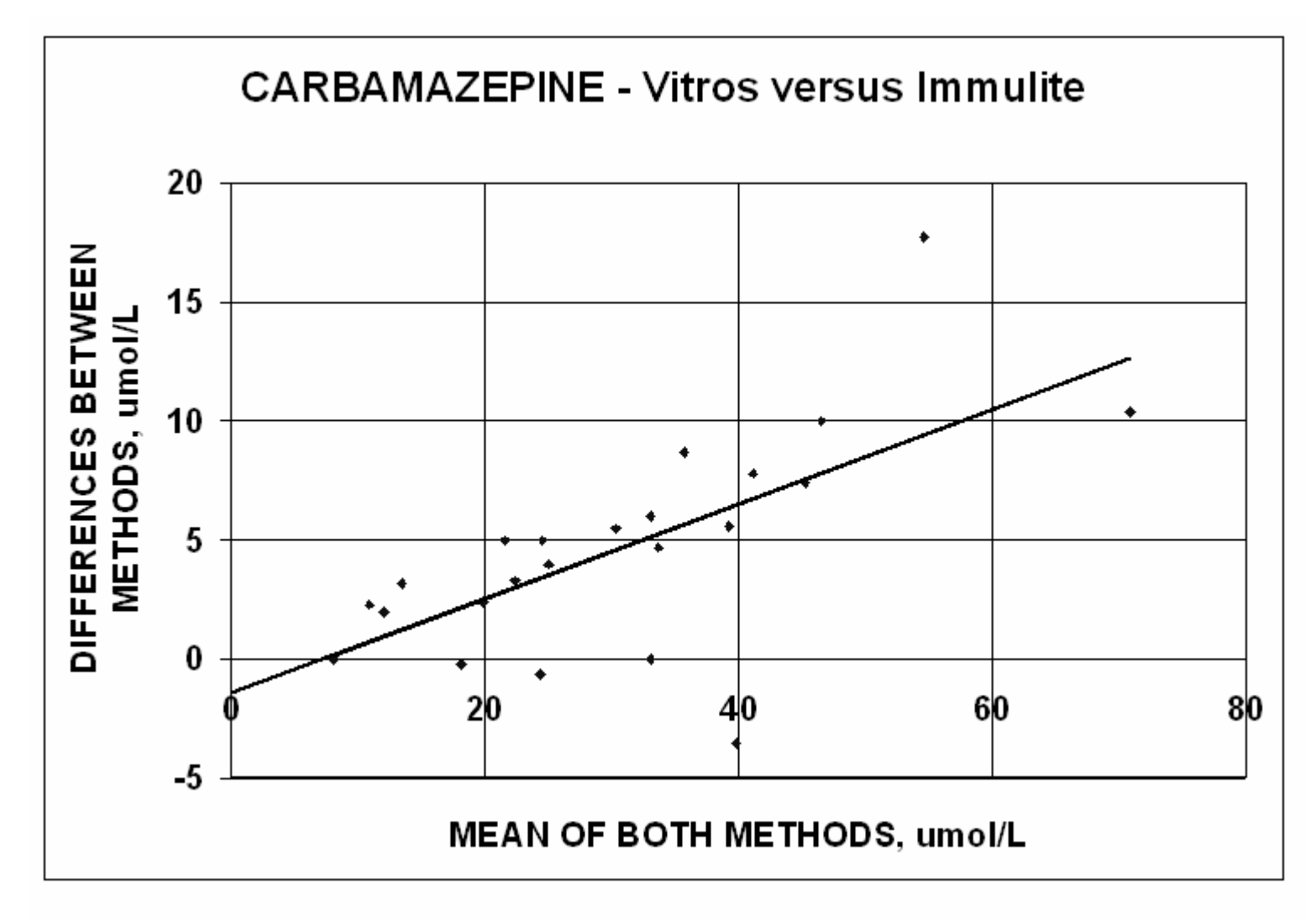

FIGURE 1 : Bland and Altman Plot of the data obtained from 24 paired samples analyzed on the Vitros 250 Analyzer and the Immulite 1000 Analyzer. Correlation R = 0.6643 (P<0.01). Slope = 0.1960 (P<0.01). Intercept = -1.397 (P=0.39)

END OF DOCUMENT www.medlabstat.com